## VOLKSZÄHLUNG »»»»»» Welche Lebewesen wohnen in Park und Burg Hülshoff?

Für die Organismendemokratie Burg Hülshoff wird ab sofort eine Zählung aller mehr- als-menschlichen Bürgerinnen durchgeführt: Helfen Sie mit die Insekten, Weichtiere, Pilze, Gehölze, Gräser, Schwanzlurche, Echsen, Vögel, Säugetiere und alle anderen, die seit langem oder seit kurzem hier leben, nach Arten zu bestimmen!

Nutzen Sie dafür die Geräte die Sie bei der Burg ausleihen können, oder Ihr eigenes Smartphone, mit der App **Obsidentify**, damit können Sie Ihre Ergebnisse direkt in die Liste der Arten des Gebietes hochladen!

1. App Obsidentify am Smartphone hochladen oder Gerät mit App in der Burg ausleihen.

2. In der Menüleiste der App unten auf "Bestimmen" klicken:

3. Auf das Kamerasymbol links klicken, um im Park ein Foto zu machen:

Zum Erfolg versprechenden Identifizieren von Arten hier ein paar Tips beim Fotografieren:

+ Wenn Sie zB. Insekten, Vögeln oder Schnecken fotografieren dann möglichst nah an das Lebewesen zoomen und sich auch mit der Kamera möglichst nahe begeben. Dabei muss sehr langsam und behutsam vorgegangen werden, damit die Lebewesen nicht aus Vorsicht flüchten.

+ Bei Pflanzen so nahe gehen, dass die charakteristischen Merkmale (bei Gehölzen meist Blattform und Blattstellung, bei krautigen Pflanzen oft die Blüten zusammen mit den Blättern) sichtbar werden.

+ Bei Moosen und anderen kleinen Pflanzen so nahe zoomen wie möglich und -wenn vorhanden- auch die Sporenbehälter oder Blüten fotografieren. Wenn vorhanden, kann auch durch eine Lupe fotografiert werden. um zusätzliche Vergrößerung zu erhalten.

4. Wenn Sie mit dem Bild nicht zufrieden sind weil es zum Beispiel unscharf geworden ist, machen sie ein neues Bild. Erst wenn Sie denken, dass das Foto zur Identifikation der Art geeignet sein könnte auf "Foto benutzen" klicken.

5.Das Bild kann im nächsten Schritt noch verschoben, gedreht oder zugeschnitten werden, um noch mehr Vergrößerung zu ermöglichen. Nutzen sie dafür die mit dem Symbol verbundenen Funktionen.

Ъ,

6. Wenn Sie mit dem Ergebnis zufrieden sind, klicken Sie auf "Bestimmen". Die App zeigt im nächsten Schritt Wahrscheinlichkeiten der Zugehörigkeit zu einer Art an. Wenn das Foto gut geeignet ist, bzw. die Art sich generell gut über Fotos bestimmen lässt, wird meist mit "100%" eine Art angezeigt. Wenn Unsicherheiten bestehen, wird eine entsprechend geringere Wahrscheinlichkeit der korrekten Bestimmung angezeigt. In diesem Fall lohnt es sich auf "über diese Art" zu klicken und über die Website observation.org Vergleichsfotos dieser Art anzusehen. Sollten Sie sich danach sicher sein, klicken Sie auf "Diese Art habe ich gesehen!"

Sie können aber, selbst wenn Sie mit der App die Art nicht hundertprozentig identifizieren können , auf jeden Fall das Ergebnis abspeichern und hochladen. Die Ergebnisse werden später von Expertinnen kontrolliert und bestätigt oder korrigiert.

7. Viel Spaß und vielen Dank für Ihre Mithilfe bei der Volkszählung! Weitere Informationen und Termine zur Organismendemokratie Burg Hülshoff finden Sie hier:

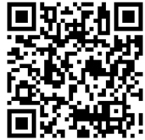